## Praxissoftware x.comfort | Benutzerkennwort ändern

[Version 1.1; 09.11.2021]

- 1. Starten Sie die Praxissoftware x.comfort.
- 2. Die Startmaske x.comfort erscheint automatisch.
- 3. Geben Sie im Feld "PASSWORT" Ihr aktuelles Passwort ein.
- 4. Drücken Sie die Taste "F3 Ändern".
- 5. Das Passwort wird sichtbar.
- 6. Entfernen Sie nun Ihr aktuelles Passwort und vergeben Sie ein neues Passwort.
- 7. Drücken Sie die Taste "F2 Speichern".
- 8. Das Hauptmenü x.comfort wird automatisch geöffnet.